# Wprowadzenie do Image Processing Toolbox

## 1 Operacje I/O

Do wczytywania obrazów w MatLABie służy polecenie imread('nazwa\_pliku') np. a=imread('cameraman.tif') oraz [mapa, legenda]=imread(obraz);

Do zapisywania tablic do plików graficznych służy polecenie

imwrite(zmienna, 'nazwa pliku', opcje). Opcje są zależne od wybranego formatu zapisu obrazu. Szczegółowe informacje o możliwych opcjach zawarte są w pomocy tej funkcji.

Do wyświetlania służy polecenie imshow(zmienna, opcje), np.

imshow(a, 'InitialMagnification', 'fit') oraz:

imagesc(x,y, obraz); - dla obrazów poza skalą 0-1.

Dodatkowym poleceniem jest imtool(obraz), które oprócz wyświetlania obrazu, udostępnia wiele narzędzi: pixel region, distance, image intensity, adjust contrast, choose colormap.

Dostępne formaty plików to bmp, cur, gif, hdf, ico, jpg, pbm, pcx, pgm, png, pnm, ppm, ras, tif, xwd.

### 2 Formaty przechowywania obrazu

W pakiecie MatLAB obrazy są przechowywane na kilka sposobów:

- obraz logiczny, przyjmujący wartości true / false;
- obraz monochromatyczny tablica poziomów szarości. Wartości mogą być typu double (0-1), uint8 (0-255) lub uint16;
- obraz kolorowy RGB potrójna tablica intensywności (3 tablice monochromatyczne);
- obraz kolorowy indeksowany składa się z dwóch części: mapy i legendy, gdzie legenda jest tablicą o wymiarze Nx3 (gdzie N ilość dostępnych kolorów), a mapa jest tablicą z numerami kolorów (numerami odpowiednich wersów w legendzie).
- obrazy sekwencyjne (ruchome) tablica 4D, gdzie czwarty wymiar odpowiada za numer klatki (obrazu w sekwencji).

# 3 Formaty kodowania koloru

Istnieje wiele sposobów kodowania koloru. Oprócz najpopularniejszego RGB, bazującego na ludzkim sposobie postrzegania barw czy używanym w drukarkach CMYK, istnieją również specyficzne formaty mające na ogół bardzo wąskie zastosowanie. Generalnie podzielić je można ze względu na ilość tablic (kanałów) służących do przechowywania pojedynczego koloru.

- 1. Pojedyncza tablica: Gray
- 2. Potrójna tablica:
  - RGB (Red, Green, Blue)
  - YCbCr, zwane YUV (Luminance, Chrominance)
  - HSV (Hue, Saturation, Value) oparte o stożek: H=0:360; S,V=0:100.
  - CMY

- $L^*a^*b^*$  (Luminance, a i b)
- HLS (Hue, Saturation, Lightness)
- 3. Poczwórna tablica: CMYK (Cyan, Magenta, Yellow, Key (black))
- 4. n-kanałowe.

Przykładowe wartości kolorów przedstawia tab.1.

**Tabela 1:** Wartości przykładowych kolorów w wybranych kodowaniach koloru (UWA-GA: kolory XYZ, CMY, CMYK zostały określone na podstawie RGB przy użyciu http://www.easyrgb.com/index.php?X=CALC, natomiast HSV, YUV i YIC na podstawie: http://web.forret.com/tools/color.asp)

| 1 / /  | /          | / 1/              |                    |                     |                    |  |
|--------|------------|-------------------|--------------------|---------------------|--------------------|--|
| format | czarny     | biały             | czerwony           | zielony             | niebieski          |  |
| RGB    | 0, 0, 0    | 1, 1, 1           | 1, 0, 0            | 0, 1, 0             | 0, 0, 1            |  |
| XYZ    | 0, 0, 0    | 95.05, 100, 108.9 | 41.24, 21.26, 1.93 | 35.76, 71.52, 11.92 | 18.05, 7.22, 95.05 |  |
| CMY    | 1, 1, 1    | 0, 0, 0           | 0, 1, 1            | 1, 0, 1             | 1, 1, 0            |  |
| CMYK   | 0, 0, 0, 1 | 0, 0, 0, 0        | 0, 100, 100, 0     | 100, 0, 100, 0      | 100, 100, 0, 0     |  |
| HSV    | 0, 0, 0    | 0, 0, 100         | 0, 100, 100        | 120,100,100         | 240, 100, 100      |  |
| HSL    | 0, 0, 0    | 0, 0, 100         | 0, 100, 50         | 120, 100, 50        | 240, 100, 50       |  |
| YUV    | 0, 0, 0    | 100, 0, 0         | 29.9, -14.7, 61.5  | 58.7, -28.9, -51.5  | 11.4, 43.6, -10    |  |
| YIC    | 0, 0, 0    | 100, 0, -62.2     | 29.0, 59.6, 21.1   | 58.7, -27.4, -52.3  | 11.4, -32.1, -31.1 |  |

Konwersji pomiędzy tymi formatami i typami używa się przy wykorzystaniu funkcji o nazwie typ2typ, np.: rgb2gray() czy ycbcr2rgb().

Dla przykładu, przekształcenie RGB->YIQ polega na macierzowym mnożeniu macierzy przekształcenia przez wektor RGB. Macierz przekształcenia przedstawiano jest poniżej. Format YIQ jest powszechnie wykorzystywany przy analizie barwionych szlifów mikroskopowych

| Y |   | 0.299 | 0.587  | 0.114  |  | $\begin{bmatrix} R \end{bmatrix}$ |
|---|---|-------|--------|--------|--|-----------------------------------|
| Ι | = | 0.596 | -0.275 | -0.321 |  | G                                 |
| Q |   | 0.212 | -0.523 | -0.311 |  | B                                 |

Z kolei przekształcenie RGB->CMY i odwrotne, polega na odjęciu od największej dopuszczalnej wartości danej palety:

CMY = 255 - RGB (dla uint8) i RGB = 1 - CMY (dla double).

#### 4 Palety barw

Do wyświetlania palet służy polecenie rgbplot(nazwa(dynamika)). W MatLABie dostępne są następujące palety:

- hsv (Hue, Saturation, Value)
- Jet przestawione hsv
- Hot ciepłe kolory: czarny, czerwony, żółty, biały
- Cool zimne kolory: odcienie błękitu i purpury
- Gray odcienie szarości
- Bone odcienie niebieskiego
- Cooper odcienie miedzi
- Pink odcienie różu
- Prism kolory: zielony, żółty, czerwony, fiolet, niebieski
- flag kolory: czerwony, biały, niebieski, czarny
- $\bullet\,$  spring, summer, autumn, winter

Narzucanie palety barw na figurę odbywa się przy użyciu polecenie colormap( paleta). Wybrana paleta stosowana jest do wszystkich obrazów logicznych i monochromatycznych na danej figurze.

### 5 Informacje o obrazie

Do wyświetlania informacji o pliku obrazu: imfinfo('nazwa\_pliku');

Innych informacji o obrazie udziela funkcja regionprops(obraz,'all'). Udziela ona o powierzchni, położeniu środka ciężkości, etc.

Do wycinania konkretnego fragmentu służy funkcja imcrop(obraz, rect), gdzie rect = [xmin, ymin, szerokość, wysokość]. Nie podanie opcji rect powoduje, wyznaczenie obszaru wycinku poprzez zaznaczenie urządzeniem wskazującym (np. kursorem myszki).

Do uzyskiwania informacji o kolorze pikseli znajdujących się pod linią (lub łamaną) służy polecenie linia=improfile(obraz,  $[x_1 \ x_2]$ ,  $[y_1 \ y_2]$ ); Do naniesienie owej linii na wyświetlany obraz służy polecenie line( $[x_1 \ x_2]$ ,  $[y_1 \ y_2]$ , 'color', [R G B]); RGB jest kodowane w wartościach typu double. Do uzyskiwania informacji o wartościach intensywności konkretnego piksela służy polecenie piksel=impixel(obraz, x,y); x nr kolumny, y - nr wiersza. Dany piksel można zaznaczyć na wyświetlanym obrazie np. poleceniem text(x,y, '\*', 'color', [R G B]). Należy pamiętać o zmianie kolejności numerowania. Polecenie impixel(obraz, x, y) jest tożsame z komendą obraz(y, x) w wierszu poleceń.

### 6 Rozdzielczość przestrzenna

Rozdzielczość przestrzenna definiowana jest na wiele sposobów. Jedna z najczęściej spotykanych definicji stanowi, że jest to rozmiar powierzchni jaką zajmuje dany piksel (wielkość terenu). W przypadku wydruków i obrazów często spotykaną miarą rozdzielczości przestrzennej jest DPI (dot per inch) czyli ilość punktów (pikseli) na 1 cal wydruku lub skanu.

Do zmiany rozmiaru (a co za tym idzie rozdzielczości) służy polecenie imresize(obraz, [rozmiar], 'metoda');. W MatLABie istnieją 3 metody interpolacji:

- 'nearest' najbliższego sąsiada,
- 'bilinear' interpolacja dwuliniowa,
- 'bicubic' interpolacja kubiczna (dwukwadratowa).

#### 7 Rozdzielczość barwna

Rozdzielczość poziomów szarości dla obrazów monochromatycznych  $R_L$  definiowana jest jako (Wróbel & Koprowski):

$$\frac{1}{R_L} = \frac{l_w - l_n}{P} \tag{1}$$

gdzie:

 $l_w$ i $l_n$ - wysoki i niski poziom szarości

P - liczba naturalna  $P \in \{0, 1, 2, ..., 2^{b} - 2, 2^{b} - 1\}$ 

b - liczba bitów służących do reprezentacji danego poziomu szarości

Do zmiany dynamiki obrazu (ilości wyświetlanych odcieni) służy polecenie:

imapprox( mapa, legenda, dynamika). Na wejściu i wyjściu używane są obrazy indeksowane (konwersja rgb2ind,gray2ind).